Amazon's newest print-on-demand (POD) service – KDP Print – will accept manuscripts in the following formats: PDF, DOC, DOCX, RTF, HTML, TXT, EPUB, AZW, or ZIP.

It appears that in terms of PDF submissions, the service requires PDFX–1a compatible files. When you compile to PDF from Scrivener, KDP apparently says that the files are not PDFX–1a compliant. So how can you compile a compliant PDF from Scrivener?

At a system level, macOS (Sierra / 10.12.) provides a PDF quartz filter that creates PDFX–3 files. As PDFX–3 is a *superset* of PDFX–1a (i.e. PDFX–1a is a *subset* of PDFX–3), creating a PDFX–3 file on a Mac will produce a PDF that is PDFX–1a compliant, and that file *should* be acceptable to KDP Print.

There are two ways you can do this, either using Preview or by adding PDFX–3 to the print options available system-wide in macOS.

## Method One. Using Preview

- 1. From your Scrivener project, choose **File > Compile**
- 2. Compile For > Print, making whatever compile options that you want to make
- 3. When ready, click the **Compile** button
- 4. From the printer window that opens, click on the drop-down option for **PDF** and select **Open PDF in Preview**

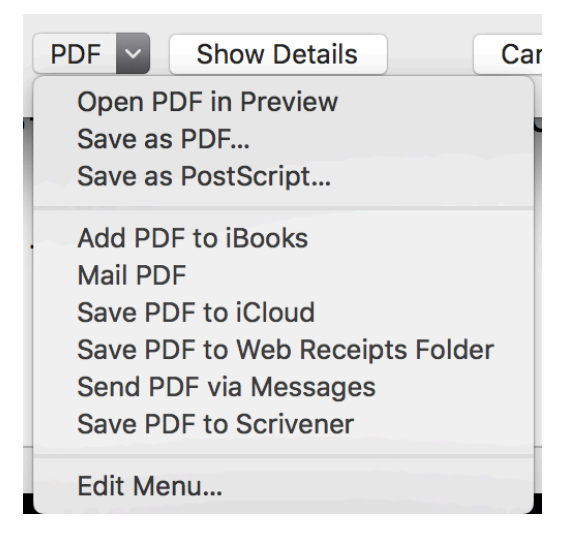

- 5. Scrivener will pass the file to Preview and the compiled manuscript will appear in a new Preview window
- 6. From the Preview menu bar, choose **File > Export...** (do **not** choose *Export as PDF...*)
- From the next window, give your PDF a name in the Export As field, choose Where to save the file, click on Format and select PDF, click on Quartz Filter and select Create Generic PDFX-3 Document, and then choose Save

| Export As:<br>Tags:                    | Manuscript   |                                                                                                    |                           |  |  |
|----------------------------------------|--------------|----------------------------------------------------------------------------------------------------|---------------------------|--|--|
| Where:                                 | 🔲 Desktop    |                                                                                                    | ٢                         |  |  |
|                                        | Format:      | PDF                                                                                                    | ٥                         |  |  |
| Quartz Filter 🗸 None                   |              |                                                                                                    |                           |  |  |
|                                        |              | Black & White<br>Blue Tone                                                                                |                           |  |  |
| Create Generic PDFX-3 Doc<br>Grav Tone |              |                                                                                                    | DFX-3 Document            |  |  |
| compiling a S                          | Scrivener pr | Lightness Decrea<br>Lightness Increas<br>Reduce File Size<br>Sepia Tone                                   | se<br>e                   |  |  |
| compiling a S                          | Scrivener pr | Create Generic Pl<br>Gray Tone<br>Lightness Decrea<br>Lightness Increas<br>Reduce File Size<br>Sepia Tone | DFX-3 Document<br>se<br>e |  |  |

8. Your PDF will now be saved to the location you specified. If you really want to check that the PDFX–3 filter has been applied to the file, right click the newly compiled PDF file, choose **Open With**, and then instruct macOS to open the PDF with TextEdit. In the file, you'll see a line similar to the following: "GTS\_PDFXVersion (PDF/X–3:2002)". The PDF *should* be compatible with KDP Print's requirements

## Method Two. Adding PDFX–3 to the print options available systemwide in macOS

Rather than passing the manuscript from Scrivener to Preview and then creating a PDFX–3 file, it is possible to create the file from Scrivener direct. But as you can see from the image below, by default macOS Sierra does not offer users the choice of accessing the PDFX–3 filter from the standard PDF options.

| PDF 🗸   | Show Details           | Car |
|---------|------------------------|-----|
| Open P  | DF in Preview          |     |
| Save as | s PDF                  | 1   |
| Save as | PostScript             |     |
| Add PD  | F to iBooks            |     |
| Mail PD | F                      |     |
| Save PI | DF to iCloud           |     |
| Save PI | DF to Web Receipts Fol | der |
| Send P  | DF via Messages        |     |
| Save PI | DF to Scrivener        |     |
| Edit Me | enu                    |     |

To make the PDFX–3 filter available to Scrivener and system-wide to other applications, we can use Automator to tweak macOS.

- 1. From the main Applications folder, choose Automator
- 2. From the Choose a type for your document menu, select Print Plugin

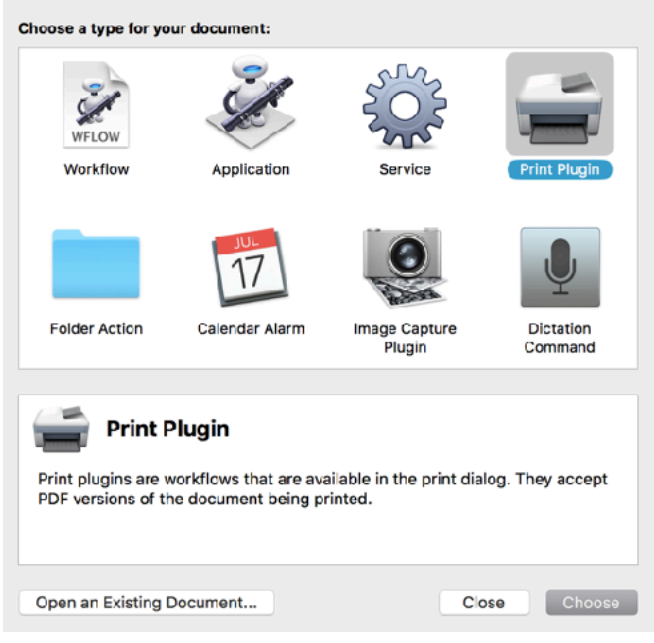

- 3. Select Choose
- 4. Select **PDF** from the **Actions** menu
- 5. Drag Apple Quartz Filter to PDF Documents to the workflow space on the right
- 6. If you see this warning This action will change the PDF files passed into it. Would you like to add a Copy Finder Items action so that the copies are changed and your originals are preserved? choose Add

|                                                                                                    |                                                                                                    | 🖹 Untitled                                            |
|----------------------------------------------------------------------------------------------------|----------------------------------------------------------------------------------------------------|-------------------------------------------------------|
|                                                                                                    |                                                                                                    |                                                       |
| Library Media                                                                                                    |                                                                                                    | Record Step Stop Run                                  |
| Actions Variables                                                                                                    | Q, Name                                                                                                    |                                                       |
| Calandar     Contacts     Contacts     Contacts     Contacts     Contacts     Contacts     Contacts     Fonts     Fonts     Fonts     Movies     Movies     Movies     Movies     Ponts     Ponts     Ponts     System     Text     Willins     Most Used     Recently Added | Add Crist or DPE Pocuments Combine PDF Pages Compress Image_PCF Documents Compress Image_PCF Documents Compress Image_PCF Documents Compress Image_PCF Documents Compress Image_PCF Documents Compress Image_PCF Documents Compress Image_PCF Decuments Compress Image Compress Image Compress Image Compress Compress Image Compress Image Com | Print Plugin receives PDF files from the print system |
|                                                                                                    |                                                                                                    |                                                       |

- 7. In **Copy Finder Items** menu, select where you want the compiled PDF to be created. I have used the Desktop in the example shown
- 8. In the Apply Quartz Filter to PDF Documents menu, select Filter and choose Create Generic PDFX–3 Document

| Print Plugin receives PDF files from the print system |   |  |  |  |  |
|-------------------------------------------------------|---|--|--|--|--|
|                                                       |   |  |  |  |  |
| 🔻 🛃 Copy Finder Items                                 | × |  |  |  |  |
| To: Desktop C Replacing existing files                |   |  |  |  |  |
| Results Options                                       |   |  |  |  |  |
| $\sim$                                                |   |  |  |  |  |
| 🔻 💥 Apply Quartz Filter to PDF Documents              | × |  |  |  |  |
| Filter: Create Generic PDFX-3 Document 🗧 🔶            |   |  |  |  |  |
| Lorem ipsum                                           |   |  |  |  |  |
| Advanced options                                      |   |  |  |  |  |
| Results Options                                       |   |  |  |  |  |

- 9. Choose File > Save, or press CMD S
- 10. Give the workflow a name, such as **PDFX-3** to make it easily identifiable

- 11. The workflow will be saved in your user directory ~/Library/PDF Services/, although you should never need to see it again
- 12. Quit Automator
- When you return to your Scrivener project and choose File > Compile > Compile for Print > Compile, you will now have the option to save your PDF in PDFX-3

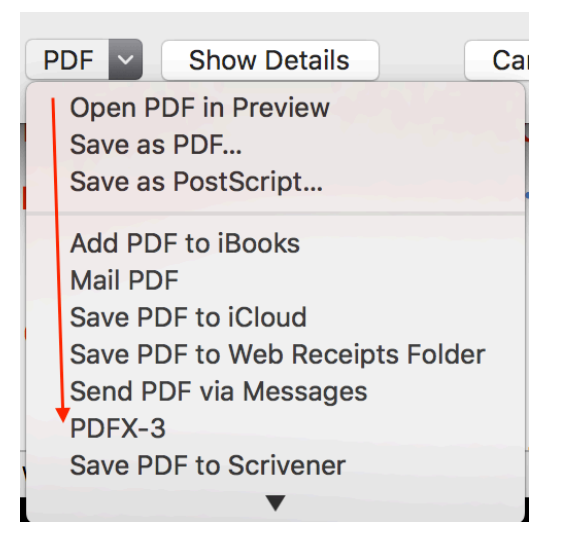

14. When you select **PDFX-3**, your manuscript will be compiled in PDFX-3 format and it will be output to whatever location you specified in the Automator settings